| 理番号:NEX     | I04874 記録系システム-24Hシート                                                                 |      |
|-------------|---------------------------------------------------------------------------------------|------|
|             |                                                                                       |      |
| C           | ▶ 24Hシートの[日報]画面で「内容」や「その他連絡事項」、「他ユニットから」がグレーになっていて入力でき                                | ない。  |
| A           | ユニットで「共通」を選択してから入力します。                                                                |      |
| ą           | <b>参考</b>                                                                             |      |
| 設全体の        | 動きについて                                                                                |      |
| Hシート        | カ日報はユニットごとに作成します。施設全体に関わる内容や連絡事項を「共通」に入力することで、すべてのユニットに表示されます。                        |      |
|             |                                                                                       |      |
|             |                                                                                       |      |
| 1 ×1        | 「ン画面で [↓] → [24Hシート] → [日報] → [日報] をクリックします。                                          |      |
|             |                                                                                       |      |
| 2 🖙         | Lニット]①でユニット名が選択されている場合、「内容」や「その他連絡事項」、「他ユニットから」②がグレーで表示されます。                          |      |
|             |                                                                                       |      |
| 景がグレ        | ーになっている状態の項目は登録できません。                                                                 |      |
|             |                                                                                       |      |
| ほのぼのNE      | XT Ver3.01.0075<br>町時(こ) 範疇(に) 範疇(に) (1-1) (1-1) (1-1)                                | - C  |
| €J.(V) 5    | ar (*) aa (*) (*) (*) (*) (*) (*) (*) (*) (*) (*)                                     |      |
| トップ 隠       | 1<br>豪講抄 人居判定 利用書 利用状況 グアマネ 個別計画 切いビリ 口腔ケア 菜養ケア 調査ケア 24112-1 業施記録 警請求 国保請求 本部 預り金 事業所 | LIFE |
| 聞き取り        | ■24<br>トト 24H)>トト 24H)>トー覧表 ケース記録 ケース履歴 日報 オブ*ション個人記録 排泄デ*ケ効測定表 統計                    | ±    |
| 日報          |                                                                                       |      |
| ☆ 特養(a      | (のぼの 1) 保存 *登録の 印刷 削除 7.3%他                                                           |      |
| ユニット        | 3F ✓ 記録日 R 3/12/3(金) ◆ 履歴 → <sup>1</sup> リーダー 3リーダー                                   |      |
|             |                                                                                       |      |
| C           | 施設全体の動き         利用者の動き           内容         時間         利用者                            |      |
| 全体の         | 2 2 いきいき 澄子 07:00 本人より「よく眠れた」と話しがある。 08:00 ペッドから起きる際に足のもつれがあり、                        | ご自身で |
| )<br>動き     | 08:00         (世社: 〇、便量: 少量)           いつもよりも軟便の様子。         (1)                       |      |
| サークク        |                                                                                       |      |
| レラ<br>ブ     |                                                                                       |      |
| 診察          |                                                                                       |      |
| 等           | ·<br>·<br>·<br>·<br>·<br>·<br>·<br>·<br>·<br>·<br>·<br>·<br>·<br>·                    |      |
| Bé          |                                                                                       |      |
| 動           |                                                                                       |      |
| 動<br>動<br>務 |                                                                                       |      |

**4** 「内容」や「その他連絡事項」、「他ユニットから」②が入力できるようになったことを確認し、登録します。

背景が白色になっている状態の項目は登録できます。

5 【保存】 ③をクリックします。

| 🖕 24Hシート 🏠 懸顔 特養ほのぼの 💁 職員 一郎 🝙 🐉 🗛 R 3/12/3 🗊 🥥 🕜 🕫 🕼                                                                                                    |  |  |  |  |  |  |  |
|----------------------------------------------------------------------------------------------------|--|--|--|--|--|--|--|
|                                                                                                    |  |  |  |  |  |  |  |
| 聞き取りシート 24Hシート 24Hシート一覧表 ケース記録 ケース履歴 日報 オブション個人記録 排泄デーシ測定表 統計                                                                                                    |  |  |  |  |  |  |  |
|                                                                                                    |  |  |  |  |  |  |  |
| ☆ 特養ほのぼの ~1 (保存)3 承辺層の 白刷 削除 7.3%化                                                                                                    |  |  |  |  |  |  |  |
| ユニット 共通 🛛 🖌 🦷 🖓 3/12/3(金) 💊 履歴                                                                                                    |  |  |  |  |  |  |  |
| 施設全体の動き ヘ 利用者の動き                                                                                                    |  |  |  |  |  |  |  |
| 内容         時間         利用者         利用者名         時間         内容                                                                                                    |  |  |  |  |  |  |  |
| (1) 10 10 (1) 10 (1) 10 |  |  |  |  |  |  |  |
|                                                                                                    |  |  |  |  |  |  |  |
| 定期診断、<br>リハビリ<br>診<br>察<br>等                                                                                                    |  |  |  |  |  |  |  |
| 職員名 動務状況 備考 職員名 動務状況 備考                                                                                                    |  |  |  |  |  |  |  |
|                                                                                                    |  |  |  |  |  |  |  |
| 務                                                                                                    |  |  |  |  |  |  |  |
|                                                                                                    |  |  |  |  |  |  |  |
| 来週中にインフルエンザの予防接種を開始します。期間中に済ませましょう。                                                                                                    |  |  |  |  |  |  |  |
| Ready                                                                                                    |  |  |  |  |  |  |  |

- 6 [ユニット] ①で日報を作成するユニットに戻し、「利用者」②や「勤務」②を入力します。
- 7 [保存] ③をクリックします。

| KRW 切着(C) 編集(E) 設定(O) シール(T) ヘルグ(H) 24H2→L (A) 100 (A) 100 (A) 10 | Terry 10 10 年10 10 10 10 10 10 10 10 10 10 10 10 10 1                                                                                                    | 3 ເສກ≣ສົດNEXT Ver.3.01.0075                                                                                                    | - 🗆 X                                                                                                    |
|----------------------------------------------------------------------------------------------------|----------------------------------------------------------------------------------------------------|----------------------------------------------------------------------------------------------------|----------------------------------------------------------------------------------------------------|
| 24H9-F         24H9-F         24H9-                                                                                                    | 24H2-ト       24H2-ト       24H2-ト       24H2-ト       24H2-ト       24H2-ト       24H2-ト       24H2-L       24H2-L | 表示(V) 切替(C) 編集(E) 設定(O) ツール(T) ヘルプ(H)                                                                                                    |                                                                                                    |
| ・クラ (1)     10     10     10     10     10     10     10     10     10     10     10     10     10     10     10     10     10     10     10     10     10     10     10     10     10     10     10     10     10     10     10     10     10     10     10     10     10     10     10     10     10     10     10     10     10     10     10     10     10     10     10     10     10     10     10     10     10     10     10     10     10     10     10     10     10     10     10     10     10     10     10     10     10     10     10     10     10     10     10     10     10     10     10     10     10     10     10     10     10     10     10     10     10     10     10     10     10     10     10     10     10     10     10     10     10     10     10     10     10     10     10     10     10     10     10     10     10     10     10     10     10     10 <th10< th="">     10     10     10</th10<>                                                                                                    | ・フ 配置機 ()     1     1     1     1     1     1     1     1     1     1     1     1     1     1     1     1     1     1     1     1     1     1     1     1     1     1     1     1     1     1     1     1     1     1     1     1     1     1     1     1     1     1     1     1     1     1     1     1     1     1     1     1     1     1     1     1     1     1     1     1     1     1     1     1     1     1     1     1     1     1     1     1     1     1     1     1     1     1     1     1     1     1     1     1     1     1     1     1     1     1     1     1     1     1     1     1     1     1     1     1     1     1     1     1     1     1     1     1     1     1     1     1     1     1     1     1     1     1     1     1     1     1     1     1     1     1     1     1     1     1 <th1< th="">     1     1     1</th1<>                                                                                                    | 🞍 24Hシート 😭 S部 特養ほのぼの 🎒 職員                                                                                                    | —郎 📓 🛃 🐢 R 3/12/ 3 🗐 🧇 🛛 🖉 🚾                                                                                         |
| 耐き取りシト     2410→1-現表     10240     10240     10240     10240     10240     10240       日報     日報     日報     10240     10240     10240     10240       1日報     日報     10240     10240     10240     10240       1日報     日報     10240     10240     10240     10240       1日報     日報     10240     10240     10240     10240       1111     1111     1111     1111     1111     1111       1111     1111     1111     1111     1111     1111       1111     1111     1111     1111     1111     1111       1111     1111     1111     1111     1111     1111       1111     1111     1111     1111     1111     1111       1111     1111     1111     1111     1111     1111       1111     1111     1111     1111     1111     1111       1111     1111     1111     1111     1111     1111       1111     1111     1111     1111     1111     1111       1111     1111     1111     1111     1111     1111       1111     1111     11111     11111     11111     1111                                                                                                    | 開き取り少1 2400-1 1 2400-1 1 2400-1 1 2400-1 1 2400-1 1 1 1 1 1 1 1 1 1 1 1 1 1 1 1 1 1 1                                                                                                     |                                                                                                    | ア<br>勝度ケア 24119-1 実施記録<br>予請求<br>夏保請求<br>第次部<br>優男金<br>第9金<br>第9金<br>第9金<br>第9金<br>第2<br>11FE<br>予部連携                |
| 日報(自由)       保存       ・       ・       ・       ・       ・       ・       ・       ・       ・       ・       ・       ・       ・       ・       ・       ・       ・       ・       ・       ・       ・       ・       ・       ・       ・       ・       ・       ・       ・       ・       ・       ・       ・       ・       ・       ・       ・       ・       ・       ・       ・       ・       ・       ・       ・       ・       ・       ・       ・       ・       ・       ・       ・       ・       ・       ・       ・       ・       ・       ・       ・       ・       ・       ・       ・       ・       ・       ・       ・       ・       ・       ・       ・       ・       ・       ・       ・       ・       ・       ・       ・       ・       ・       ・       ・       ・       ・       ・       ・       ・       ・       ・       ・       ・       ・       ・       ・       ・       ・       ・       ・       ・       ・       ・       ・       ・       ・       ・       ・       ・       ・       ・       ・       ・       ・       ・                                                                                                    | 日曜     日曜(自由)       1     保存     3     **2番     日日時     時時     7296       1     1     保存     3     **2番     100     時時     7296       1     1     1     1     1     1     1     1       1     1     1     1     1     1     1     1       1     1     1     1     1     1     1     1       1     1     1     1     1     1     1     1       1     1     1     1     1     1     1     1       1     1     1     1     1     1     1     1       1     1     1     1     1     1     1     1       1     1     1     1     1     1     1     1       1     1     1     1     1     1     1     1       1     1     1     1     1     1     1     1       1     1     1     1     1     1     1     1       1     1     1     1     1     1     1     1       1     1     1     1     1                                                                                                    | 聞き取りシート 24Hシート 24Hシート一覧表 ケース記録 ケース履歴 日報 オプション                                                                                                    | 2個人記録 排泄デー処測定表 統計                                                                                                    |
| 計要(3の(3の)     保存     客盤の     印刷     削除     22#       ユーット 3F     記録日 R 3/12/3(金)     原歴     リーダーリーダー     リーダーリーダー            ・     施設全体の動き     利用者の動き            ・          ・     利用者の動き            ・          ・          ・            ・          ・          ・            ・          ・          ・            ・          ・          ・            ・          ・          ・            ・          ・          ・            ・          ・          ・            ・          ・          ・            ・          ・          ・            ・          ・          ・            ・          ・          ・            ・          ・          ・            ・          ・          ・               ・          ・            ・          ・               ・            ・            ・          ・               ・            ・            ・      <                                                                                                    | 特徴(3の(3の)     保存     客盤の     白陽()     自除     2006       ユニット 3F     記録日 R 3/12/3(金)     原歴     19-ダ-39-ダ-     1月111     1月111       内容     時間     利用者     1月111     1月111     1月111       内容     時間     利用者     1月111     1月111     1月111       大きいき     没子     17:00     本人より「よく駅れた」と信むがある。     10:00       上     日本     10:00     10:00     10:00     10:00       上     日本     10:00     10:00     10:00     10:00       上     日本     10:00     10:00     10:00     10:00       上     日本     10:00     10:00     10:00     10:00       上     日本     10:00     10:00     10:00     10:00       上     日本     10:00     10:00     10:00     10:00       上     日本     10:00     10:00     10:00     10:00       上     日本     10:00     10:00     10:00     10:00       上     日本     日本     10:00     10:00     10:00       日     日本     10:00     10:00     10:00     10:00       日     日     10:00     10:00     10:00     10:00       日     日     10:00     10:00                                                                                                    |                                                                                                    |                                                                                                    |
| ユニット 3F     記録日 R 3/12/3(金)     一 履歴     リーダー     リーダー       施設全体の動き     利用者     利用者       内容     時間     利用者       小さいさいさった     10100     RE       素     原母会     13:30     10000       第     10100     RE       まけ花、囲碁、歌     10100     0000       2     1000     本人より「よく既れた」と話しがある。       2     1000     マッドから起きる際に足のもつれがあり、ご自身で手す       1000     1000     0000     (個者: 少量)       2     1000     1000     1000       2     1000     1000     1000       10000     0000     1000     1000       100000     00000     1000     1000       2     100000     1000     1000       100000     100000     1000     1000       1000000     100000     100000     100000       1000000000     1000000     1000000     1000000       1000000000000000000000000000000000000                                                                                                    | ユニット     3F     ご記録日     R 3/12/3(金)     一 原歴     19-9-9-9-       施設全体の動き     利用者     利用者の動き       市     時間     初日常     利用者       皮目会     13:30     30回の町     民生養見3G       10:00     〇・50     10:00     「シードから起き 雪原に足のもつれがあり、ご自身で手す」       20     10:00     〇・50     10:00     〇・10:00       20     10:00     〇・50     10:00     〇・10:00       20     10:00     〇・10:00     〇・10:00     〇・10:00       20     10:00     〇・10:00     〇・10:00     〇・10:00       20     10:00     〇・10:00     〇・10:00     〇・10:00       10:00     〇・10:00     〇・10:00     〇・10:00     〇・10:00       20     10:00     〇・10:00     〇・10:00     〇・10:00       10:00     〇・10:00     〇・10:00     〇・10:00     〇・10:00       10:00     〇・10:00     〇・10:00     〇・10:00     〇・10:00       10:00     〇・10:00     〇・10:00     〇・10:00     〇・10:00       10:00     〇・10:00     〇・10:00     〇・10:00     〇・10:00       10:00     〇・10:00     〇・10:00     〇・10:00     〇・10:00       10:00     〇・10:00     〇・10:00     〇・10:00     〇・10:00       10:00     〇・10:00     〇・10                                                                                                    |                                                                                                    | 作27月の 白刷 削除 725他                                                                                                    |
| 施設全体の動き     利用者                                                                                                    | 施設全体の動き     利用者の動き       内容     時間     利用者       原母会     13:30     30 ぼの町       医母会     13:30     30 ぼの町       医生け花、囲幕、軟     10:00     00 本人より「よく駅れた」と話しがある。       2     108:00     #小子から起きる際に足のもつれがあり、ご自身で手す       10     100 どのきか。     100 どのきか       2     100 どのきった。     100 どの様子。                                                                                                    | <mark>ユニット</mark> 3F 🛛 🔽録日 R 3/12/3(金) 🕥 履歴 🐋 ۷                                                                                                    | リーダー 3 リーダー                                                                                                    |
| 施設全体の動き       利用者         今       時間       利用者         (体の動き       利用者         (本)       13:30       河の河の町 民生委員3名         (本)       13:30       河の河の町 民生委員3名         (本)       (本)       (                                                                                                    | 施設全体の動き       利用者         内容       時間       利用者         内容       時間       利用者         内容       時間       初辺の町 民生委員36         13:30       30 辺の町 民生委員36       10:00         10:00       人はり「よく駅れた」と話しがある。         10:00       マッドかっ起きる際に足のもつれがあり、ご自身で手す。         10:00       マッドかったまりも就使の基子。         20       10:00         10:00       マッドかったよりも就便の基子。         20       10:00         10:00       マッピ         10:00       マッピ         10:00       マッピ         10:00       マッピ         10:00       マッピ         10:00       マッピ         10:00       マッピ         10:00       マッピ         10:00       マッピ         10:00       マッピ         10:00       マッピ         20:00       マッピ         20:00       マッピ         20:00       マッピ         10:00       マッピ         10:00       マッピ         20:00       マッピ         20:00       マッピ         20:00       マッピ         20:00       マッピ         20:00       マッピ                                                                                                    |                                                                                                    |                                                                                                    |
| 内容     時間     利用者       内容     時間     利用者       支<br>(<br>(<br>)<br>)     内容     時間     利用者       時間     利用者       時間     利用者       時間     10:00       D     07:00       本人より「よく駅れた」と話しがある。       10:00     小ッドから起きる際に足のもつれがあり、ご自身で手す<br>りにつかよりも軟便の様子。       2     08:00     便性状: 〇、便量: 少量       2     08:00     便性状: 〇、便量: 少量       2     08:00     便性状: 〇、便量: 少量       2     08:00     便性状: 〇、便量: 少量       2     08:00     便性状: 〇、便量: 少量       2     08:00     便性状: 〇、       3     取員名     勤務状況     備考       3     百0回の 浩一     一     一       4     一     一       5     一     一       5     一     一       5     一     一       6     助務状況     備考       第回回の     第回回     一       5     一     日       6     一     日       7     一     日       8     日     一       7     一     日       8     日     日       7     日       7     日       8     日     日                                                                                                    | 施設工体UM2         利用者         利用者         利用者         時間         内容         内容         D         D <thd< th=""></thd<>                                                                                          |                                                                                                    |                                                                                                    |
| 全体のの動き     13:30     30 ほのぼの町 民生委員3名       13:30     30 ほのぼの町 民生委員3名       13:30     30 ほのぼの町 民生委員3名       10:00     10:00       10:00     00       10:00     00       10:00     00       10:00     00       10:00     00       10:00     00       10:00     00       10:00     00       10:00     00       10:00     00       10:00     00       10:00     00       10:00     00       10:00     00       10:00     00       10:00     00       10:00     00       10:00     00       10:00     00       10:00     00       10:00     00       10:00     00       10:00     00       10:00     00       10:00     00       10:00     00       10:00     00       10:00     00       10:00     00       10:00     00       10:00     00       10:00     00       10:00     00       10:00     00       10:00     00       10:00                                                                                                         | 全様の     13:30     3のぼの町 民生委員3名       (13:30)     3のぼの町 民生委員3名       (13:30)     3のぼの町 民生委員3名       (13:30)     3のぼの町 民生委員3名       (13:30)     3のぼの町 民生委員3名       (13:30)     3のぼの町 民生委員3名       (13:30)     3のぼの町 民生委員3名       (13:30)     3のぼの町 民生委員3名       (13:30)     3のぼの町 民生委員3名       (13:30)     3のぼの町 民生委員3名       (13:30)     3のぼの町 民生委員3名       (13:30)     (13:30)       (13:30)     (13:30)       (13:30)     (13:30)       (13:30)     (13:30)       (13:30)     (13:30)       (13:30)     (13:30)       (13:30)     (13:30)       (13:30)     (13:30)       (13:30)     (13:30)       (13:30)     (13:30)       (13:30)     (13:30)       (13:30)     (13:30)       (13:30)     (13:30)       (13:30)     (13:30)       (13:30)     (13:30)       (13:30)     (13:30)       (13:30)     (13:30)       (13:30)     (13:30)       (13:30)     (13:30)       (13:30)     (13:30)       (13:30)     (13:30)       (13:30)     (13:30)       (13:30)     (13:30)       (13:30) <td>施設全体の動き 利用者</td> <td>▲ 利用者の動き<br/>利用者名 時間 内容</td>                                                                                                    | 施設全体の動き 利用者                                                                                                    | ▲ 利用者の動き<br>利用者名 時間 内容                                                                                               |
| サ<br>生け花、囲幕、軟<br>10:00 ○○参加<br>20<br>20<br>20<br>20<br>20<br>20<br>20<br>20<br>20<br>20                                                                                                    | 生け花、囲碁、歌     10:00     ○○参加       定期診断、リハビリ     定期診断、リハビリ       酸 貫名     動務状況     備考       酸 貫名     動務状況     備考       度のぼの 管理        勝貫 一郎        夏のぼの 湾理        一部        夏のぼの 湾一県        日本        空の他連給事項        週中にインフルエンザの予防接種を開始します。期間中に済ませましょう。     >                                                                                                    | 全 数員会 13:30 まのぼの町 民生委員3名<br>体 の<br>動<br>き 、 、 、 、 、 、 、 、 、 、 、 、 、 、 、 、 、 、 、                                                                                                    | いきいき 澄子 07:00 本人より「よく眠れた」と話しがある。<br>08:00 ペッドから起きる際に足のもつれがあり、ご自身で手す<br>りにつかまった。<br>08:00 使性状:〇、便量:少量<br>いつもよりも軟便の様子。 |
| を期間断、リハビリ<br>酸<br>酸<br>酸<br>電 の<br>の<br>管 で<br>で の 他 連絡事項<br>をの 他 連絡事項<br>をの 他 連絡事項<br>た 週中にインフルエンザの予防 援種を開始します。期間中に消ませましょう。                                                                                                    | 定期診断、リハビリ     職員名 動務状況 備考     職員名 動務状況 備考       動 ほのぼの 管理     (備考)     (価考)       職員一郎     (価考)     (価考)       このぼの 管理     (価考)     (価考)       週日にインフルエンザの予防接種を開始します。期間中に済ませましょう。     >                                                                                                    | サ 生け花、囲碁、歌 10:00 〇〇参加<br>クク<br>ルラ<br>ブ                                                                                                    |                                                                                                    |
| 職員名     勤務状況     備考     職員名     勤務状況     備考       財 団のぼの 管理           務     団のぼの 浩一県          その他連絡事項          その他連絡事項                                                                                                    | 職員名 勤務状況 備考 職員名 勤務状況 備考 すのぼの管理 両 「「「「」」」」 「「」」」 「「」」」 「「」」」 「」」 「」」 「」                                                                                                    | 定期診断、リハビリ<br>診<br>察<br>等                                                                                                    |                                                                                                    |
| 職員 一郎     このぼの 浩一郎       務 ぼのぼの 浩一郎     この に 一部       その他連給事項     この に 一部       R週中にインフルエンザの予防接種を開始します。期間中に済ませましょう。                                                                                                    | 藤貞一郎     その他連給事項       アージー     その他連給事項       週中にインフルエンザの予防接種を開始します。期間中に済ませましょう。     、       み     ・                                                                                                    | 職員名         勤務状況         備考         職員名         勤務状況         備考           動         町のぼの         管理                                                                                                    < | 2                                                                                                    |
| その他連絡事項 その他連絡事項 その他連絡事項                                                                                                    | その他連絡事項<br>週中にインフルエンザの予防接種を開始します。期間中に済ませましょう。<br>み                                                                                                    | 職員 一郎<br>課題 - 郎<br>課題 ほのぼの 浩一間                                                                                                    |                                                                                                    |
| その他連絡事項<br>標準にインフルエンザの予防積種を開始します。期間中に済ませましょう。 、                                                                                                    | その他連絡事項<br>週中にインフルエンザの予防接種を開始します。期間中に済ませましょう。<br>dy                                                                                                    |                                                                                                    |                                                                                                    |
| •1                                                                                                    | dy                                                                                                    | その他連絡事項<br>探週中にインフルエンザの予防接種を開始します。期間中に済ませましょう。                                                                                                    |                                                                                                    |
| adv                                                                                                    |                                                                                                    | eady                                                                                                    | <u>- 1</u>                                                                                                    |
|                                                                                                    |                                                                                                    |                                                                                                    |                                                                                                    |